# Shipping Instructions online tool

## Your guide to navigating the Customs Section in the Shipping Instructions online tool

We understand that navigating the customs process can be complex, but we're here to make it easier for you. This guide is designed to provide you with clear instructions on how to complete the customs section of the Shipping Instructions process, ensuring that your shipments comply with all necessary regulations, are processed smoothly, and avoid delays.

#### **Our Purpose:**

Our goal is to help you efficiently handle the customs requirements of your shipments. By using this system, you'll be able to:

- Streamline Customs Documentation: Easily provide the necessary information for customs clearance.
- Avoid Delays and Penalties: Ensure all required information is submitted correctly to prevent shipment holdups or fines.
- Stay Compliant: Follow the correct procedures to ensure your goods meet the legal requirements of customs authorities.

#### How to Use the Customs Section of the Shipping Instructions online:

In the following pages, we will walk you through the simple steps involved in filling out the customs portion of the Shipping Instructions online solution. Screenshots will guide you through each stage, and you'll find tips for avoiding common mistakes.

We've made sure the process is user-friendly, and we're here to assist you every step of the way. Let's get started!

If you have any questions, don't hesitate to contact your localwith Hapag-Lloyd Customer Service Center.

The policy is publicly available and communicated to all interested parties. This policy is approved by the Executive Board of Hapag-Lloyd and is effective as of April 2025.

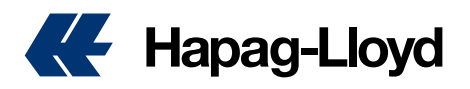

## **Country- Specific / Customs Requirements**

- Selecting Your Customs Requirements: To ensure smooth processing of your shipments, please refer to the "Country- Specific & Customs Requirements" section, which is tailored to different customs scenarios. Select the option that best fits your shipment's situation.
- Identify Your Shipment's Requirements: Depending on the nature of your shipment, you may need to choose specific customs options. For example, if your shipment is subject to ICS2 (Import Control System 2) requirements, ensure that you select the corresponding option.
- Input Mandatory Information: After selecting your options, the system will prompt you to enter the required details for your scenario.

By following these steps, the system will guide you through the process of submitting the necessary customs data, ensuring compliance and smooth clearance of your shipment.

#### Here's how you can proceed:

| BCO<br>Scenario | <ul> <li>I am the cargo owner</li> <li>Provide seller and buyer data to Hapag-Lloyd</li> <li>File seller and buyer data through self filing / supplementary declarant</li> <li>I am a self filer / filing by supplementary declarant</li> <li>Ask Hapag-Lloyd to file my house bills</li> </ul> | Customer must provide<br>us buyer and seller data                                                                                                    |
|-----------------|----------------------------------------------------------------------------------------------------|----------------------------------------------------------------------------------------------------|
|                 | <ul> <li>I am the cargo owner</li> <li>Provide seller and buyer data to Hapag-Lloyd</li> <li>File seller and buyer data through self filing / supplementary declarant</li> <li>I am a self filer / filing by supplementary declarant</li> <li>Ask Hapag-Lloyd to file my house bills</li> </ul> | Customer must provide<br>supplementary declarant<br>of buyer and seller data                                                                                                    |
| NVO<br>Scenario | <ul> <li>I am the cargo owner</li> <li>I am a self filer / filing by supplementary declarant</li> <li>Ask Hapag-Lloyd to file my house bills</li> </ul>                                                                                                    | Filing of House B/L and Buyer/Seller<br>data not done by Hapag-Lloyd. What<br>we require is the EORI of the self filer                                                           |
|                 | <ul> <li>I am the cargo owner</li> <li>I am a self filer / filing by supplementary declarant</li> <li>Ask Hapag-Lloyd to file my house bills</li> <li>Provide seller and buyer data to Hapag-Lloyd</li> <li>File seller and buyer data through self filing / supplementary declarant</li> </ul> | Hapag-Lloyd files the house level data<br>on behalf of the customer including<br>buyer and seller data                                                                           |
|                 | <ul> <li>I am the cargo owner</li> <li>I am a self filer / filing by supplementary declarant</li> <li>Ask Hapag-Lloyd to file my house bills</li> <li>Provide seller and buyer data to Hapag-Lloyd</li> <li>File seller and buyer data through self filing / supplementary declarant</li> </ul> | Hapag-Lloyd files the house level data<br>on behalf of the customer. Buyer and<br>seller data is filed by a supplementary<br>declarant, and we require the EORI of<br>this party |

FAQ Entry Summary Declaration (ENS)

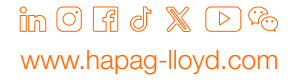

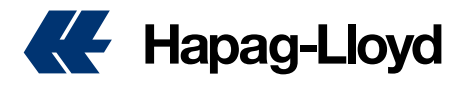

# **Canada Advanced Commercial Information Filing**

Filing requires the selection of either self-filing or delegating Hapag-Lloyd for House B/L creation.

| <ul> <li>I am the cargo owner</li> <li>I am a self filer / filing by supplementary declarant</li> <li>Ask Hapag-Lloyd to file my house bills</li> </ul> | No Prompt                                                                    |
|----------------------------------------------------------------------------------------------------|------------------------------------------------------------------------------|
| <ul> <li>I am the cargo owner</li> <li>I am a self filer / filing by supplementary declarant</li> <li>Ask Hapag-Lloyd to file my house bills</li> </ul> | Enter self filer CAN8000 code                                                |
| <ul> <li>I am the cargo owner</li> <li>I am a self filer / filing by supplementary declarant</li> <li>Ask Hapag-Lloyd to file my house bills</li> </ul> | Will be asked to provide true shipper, ultimate consignee, seller, and buyer |

# **US Automated Manifest System filing**

Automated Manifest System (AMS) requires the True Shipper and Ultimate Consignee's details, including Tax IDs.

| ● I am the cargo owner                                                                                                    | No Prompt                                                                    |
|----------------------------------------------------------------------------------------------------|------------------------------------------------------------------------------|
| $\bigcirc$ I am a self filer / filing by supplementary declarant                                                                                        |                                                                              |
| ○ Ask Hapag-Lloyd to file my house bills                                                                                                    |                                                                              |
| <ul> <li>I am the cargo owner</li> <li>I am a self filer / filing by supplementary declarant</li> <li>Ask Hapag-Lloyd to file my house bills</li> </ul> | Will be asked for self filer SCAC Code                                       |
| <ul> <li>I am the cargo owner</li> <li>I am a self filer / filing by supplementary declarant</li> <li>Ask Hapag-Lloyd to file my house bills</li> </ul> | Will be asked to provide true shipper, ultimate consignee, seller, and buyer |

## **Brazil (Siscomex)**

For any shipment bound for Brazil, the Customer will be promoted to enter the below:

**BR RUC Reference** 

**BR DUE Reference** 

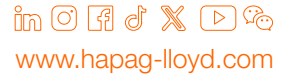

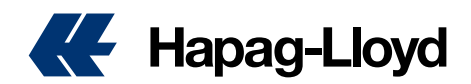